# INSTALLATION MANUAL TIS MATRIX SWITCHER

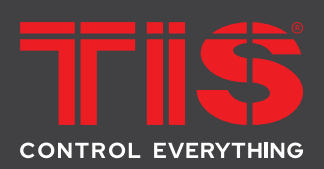

4x4 AV Streamer

Model: TIS-AVIP-MTX44

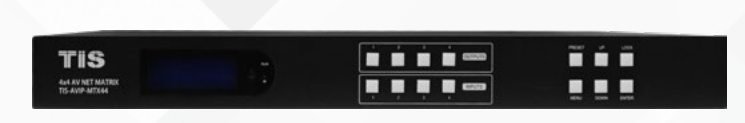

### **PRODUCT INFORMATION**

Featuring 4-input, 4-output HDMI capability, this product is ideal for shared media streaming. It can be used to share, control, and manage high quality media from multiple devices. Users may use remote control, computers, or touch panels to navigate this product.

|           | PRODUCT SPECIFICATIONS |                                                                                      |                                                                                                   |  |  |  |
|-----------|------------------------|--------------------------------------------------------------------------------------|---------------------------------------------------------------------------------------------------|--|--|--|
| l         | Temperature range      | Operation<br>Storage                                                                 | -5°40°C<br>-10°60°C                                                                               |  |  |  |
| (TI SBUS) | TIS Bus                | Operating humidity range<br>Bus voltage<br>Current consumption                       | 5 to 90 % RH (no condensation)<br>12-32 V DC<br><25 mA / 24 V DC                                  |  |  |  |
|           | Protection             | Input video signal                                                                   | 0.5-1.0 volts p-p                                                                                 |  |  |  |
| ţţţ       | Operation              | Input DDC signal<br>Bandwidth<br>Video format supported                              | 5 volts p-p (TTL)<br>18Gbit/s<br>4K@60Hz,YUV4:4:4<br>4k@30Hz/1080P/1080i/720P/576P/480P/576i/480i |  |  |  |
| ¢°        | Functions              | HDCP compliant<br>Output video                                                       | HDCP2.2 and HDCP1.4<br>HDMI2.0 and HDMI 1.4                                                       |  |  |  |
| ÷         | Dimensions             | Audio format supported                                                               | PCM, Dolby5.1, DTS5.1 digital audio                                                               |  |  |  |
|           | Housing                | Maximum transmission distance<br>Power consumption<br>Dimensions<br>Mass (Main unit) | 1080P 90m, 4K 70m<br>68 watts (Max.)<br>L438 x W394 x H44 mm<br>3Kg                               |  |  |  |

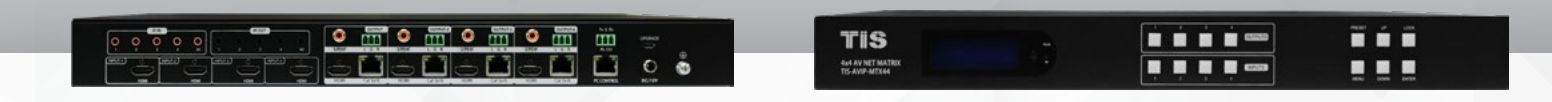

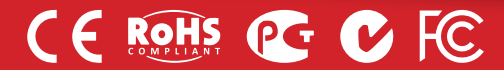

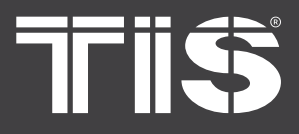

# Seatures

- HDMI 2.0 version support 4K@60Hz YUV4:4:4, 18G, HDR10, Dolby Vision (HDMI LOOP)
- 4 HDMI sources for 4 HDMI displays
- Cat5e/6 & HDMI-type outputs
- Transmit up to 90m under 1080p, 70m under 4K@60Hz
- HDCP 2.2/1.4 compliant
- Bi-direction IR routed control (38~56KHz)
- 4x Analog audio & 4x SPDIF audio extraction output
- Support RS232 pass through
- Controllable via panel buttons & LCD, remote control, RS232, web GUI
- Support POC (Receiver powered by Matrix)

## PACKAGE CONTENTS

1x Main Unit (HDMI Matrix)
1x DC12V4A with EU Standard cable
1x Remote control
5xIR Transmitter cables, 5x Wide-Band IR Receiver cables
1x CD for control software & user manual & Command list

1U rack design metal case with 2 mounting ear

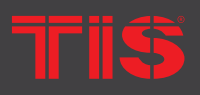

Copyright © 2022 TIS, All Rights Reserved TIS Logo is registered trademark of TIS CONTROL. All of the specification are subject to change without notice. TIS CONTROL PTY LIMITE SA , AUSTRALIA TIS CONTROL LIMITED Wanchai, Hong Kong

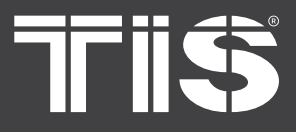

## **PANEL DESCRIPTIONS**

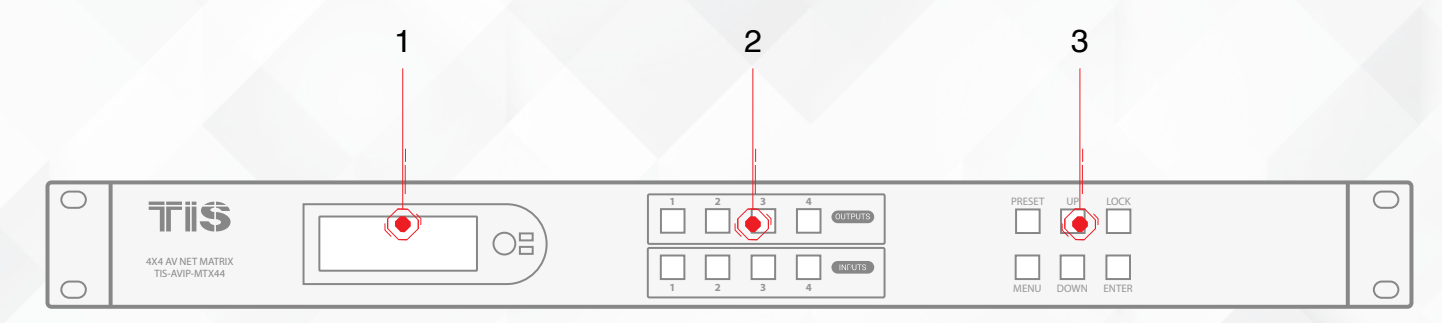

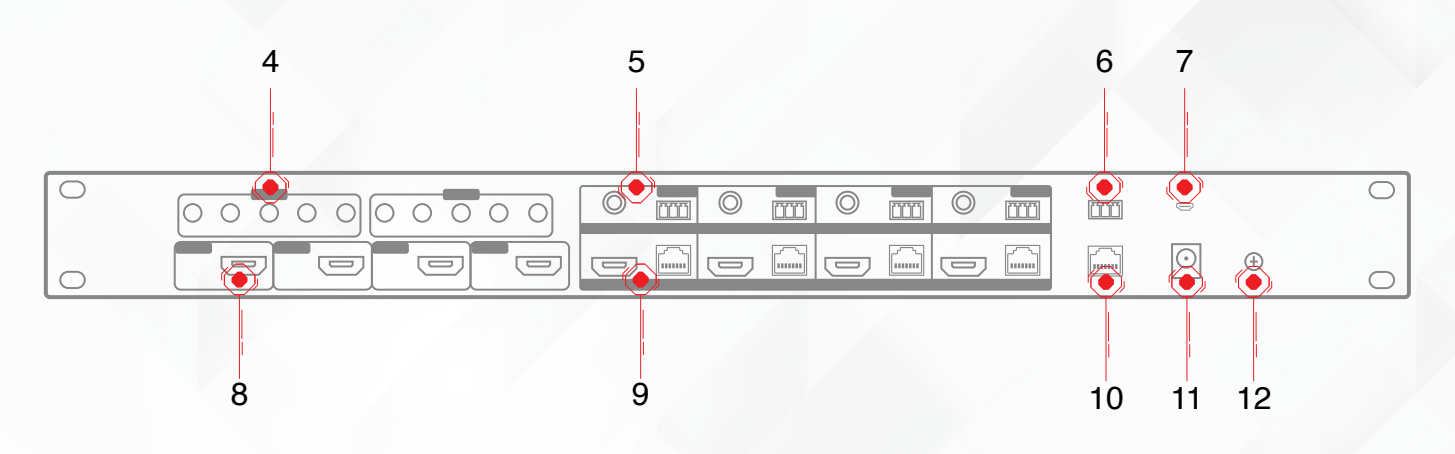

- 1) LCD: Showing Matrix information
- 2) Output button OUT1~8 & Input button IN1~8
- 3) Function button: MUTE; MENU; UP; DOWN; LOCK; ENTER
- 4) IR input port x4 & All in & IR output port x4 & All out
- 5) Audio out (analog x4; SPDIFx4)
- 6) RS232 port
- 7) FW update port
- 8) HDMI Input x4
- 9) Cat5e/6 out x4 & HDMI Loop out x4
- 10) Ethernet port
- 11) Power On/Off
- 12) Grounding

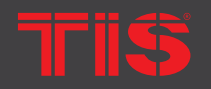

**Copyright © 2022 TIS, All Rights Reserved** TIS Logo is registered trademark of TIS CONTROL. All of the specification are subject to change without notice. TIS CONTROL PTY LIMITER SA , AUSTRALIA TIS CONTROL LIMITED Wanchai, Hong Kong

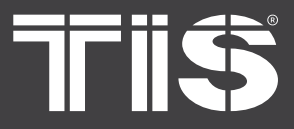

## **INPUT / OUTPUT CHANNEL KEY OPERATION**

| $\bigcirc$ | TIS                                 |  | PRESET UP LOCK  | 0 |
|------------|-------------------------------------|--|-----------------|---|
| 0          | 4X4 AV NET MATRIX<br>TIS-AVIP-MTX44 |  | MENU DOWN ENTER | 0 |

| Channel    | Button method                                                                                                    |
|------------|----------------------------------------------------------------------------------------------------|
| Input 1-4  | <ol> <li>Directly press the number key, such as input channel 1, and select "1" to press (only when the output port is<br/>selected, the input channel number will be valid)</li> <li>Long press to select all inputs</li> </ol> |
| Output 1-4 | Directly press the number key, such as the output channel 5, select the key "5" and press it again to cancel the selection;<br>Long press output 4 to select all channels, and long press again to cancel                        |
| MENU       | Function Button; Enter the function option or back to previous option                                                                                                    |
| ENTER      | Confirm Button: enter function selection mode                                                                                                    |
| UP         | Button for UP option                                                                                                    |
| DOWN       | Button for NEXT option                                                                                                    |
| MUTE       | Shut down the current selected output, press again to wake up                                                                                                    |
| LOCK       | Long press lock (button built-in blue light on), Long press again to cancel lock (button built-in blue light off)                                                                                                    |

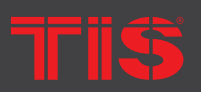

Copyright © 2022 TIS, All Rights Reserved TIS Logo is registered trademark of TIS CONTROL. All of the specification are subject to change without notice. TIS CONTROL PTY LIMITE SA , AUSTRALIA

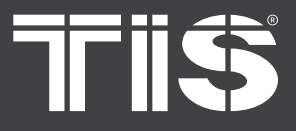

# **REMOTE CONTROL DESCRIPTION**

- Standby Mode
- 2) Lock or Unlock the Panel Button
- 3) Choose output from 1-4
- 4) Choose all the outputs.

5) X: Turn on/off output port which you select

 6) PTP button: Mirror all inputs and outputs (Ex. Input 1 to output 1, input 2 to output 2, etc)

- 7) Choose input from 1-4
- 8) Menu (back to previous option) button
- 9) UP and DOWN button
- 10) Enter button

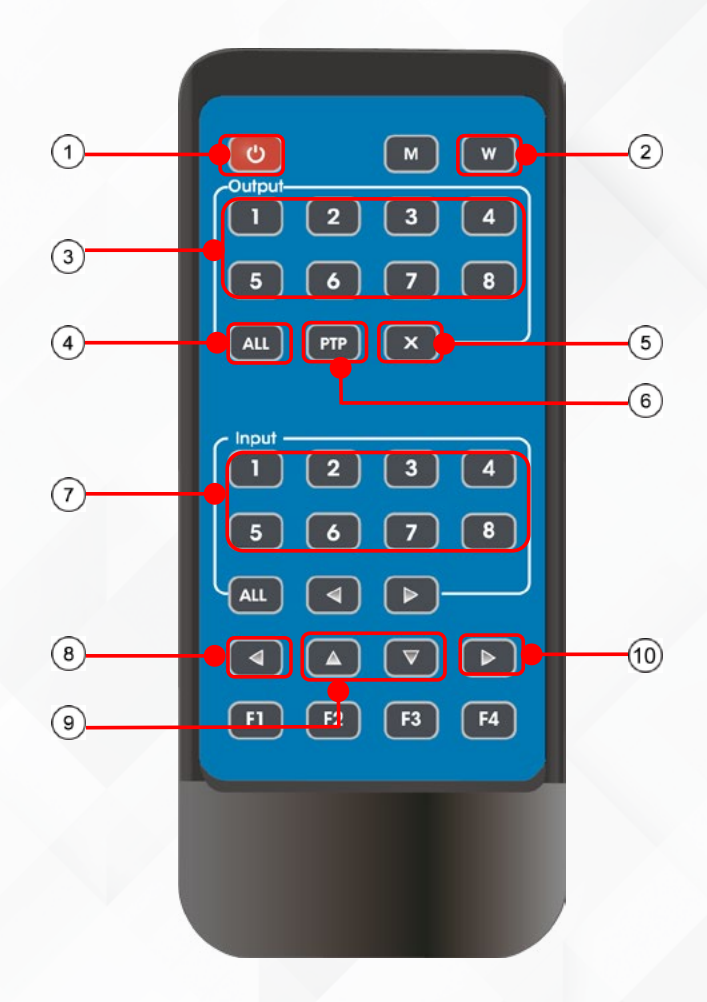

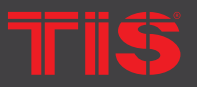

Copyright © 2022 TIS, All Rights Reserved TIS Logo is registered trademark of TIS CONTROL.

All of the specification are subject to change without notice.

TIS CONTROL PTY LIMITE SA , AUSTRALIA TIS CONTROL LIMITED Wanchai, Hong Kong

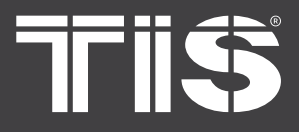

# 

The matrix can pass the IR signal through the IR system to the HDMI source or pass the IR signal from the HDMI source to the HDMI sink

#### **Dual way IR using:**

Step1: "IR IN" is for HDBaseT output, "IR OUT" is for input channel Step2: "IR IN ALL" Controlled by all input IR; "IR OUT ALL" Controlled by all output IR. Step3: HDBaseT receiver support connect with IR receiver to control the Matrix by remote Step4: Matrix IR channel "IR IN ALL" support connect with IR-RX cable to control the Matrix by remote

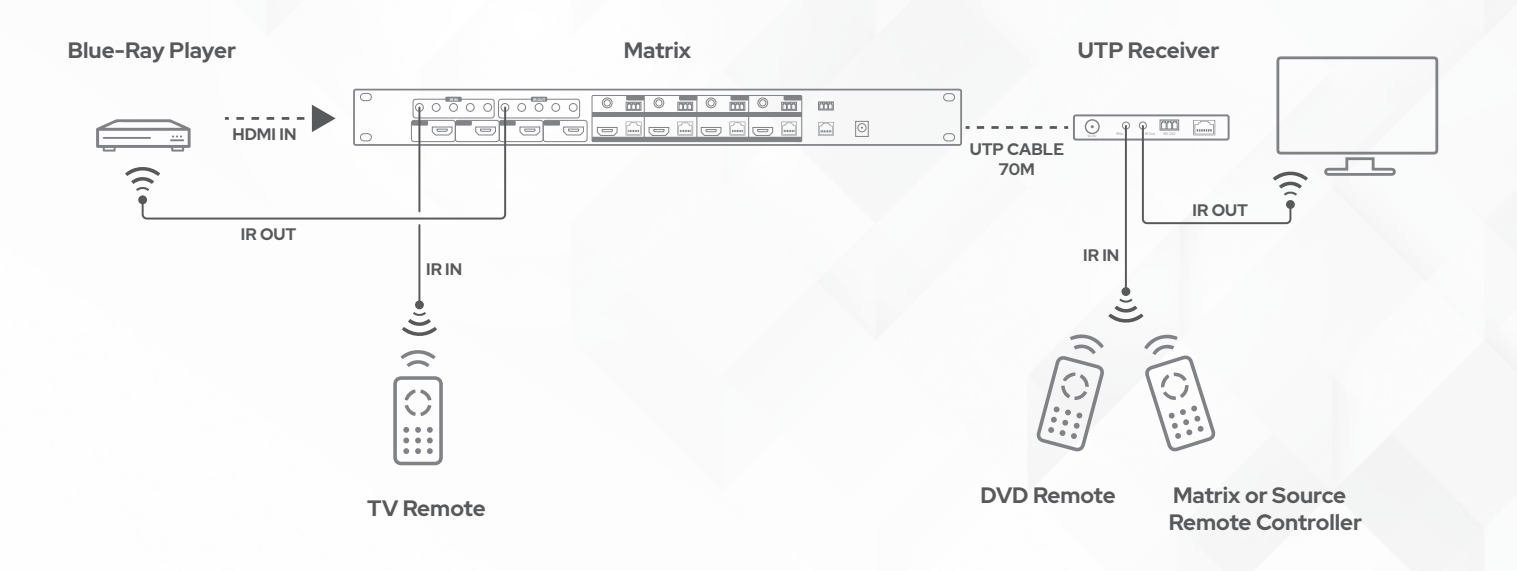

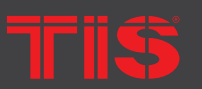

**Copyright © 2022 TIS, All Rights Reserved** TIS Logo is registered trademark of TIS CONTROL.

All of the specification are subject to change without notice.

TIS CONTROL PTY LIMITE SA , AUSTRALIA

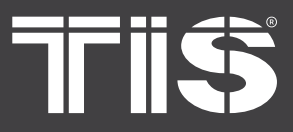

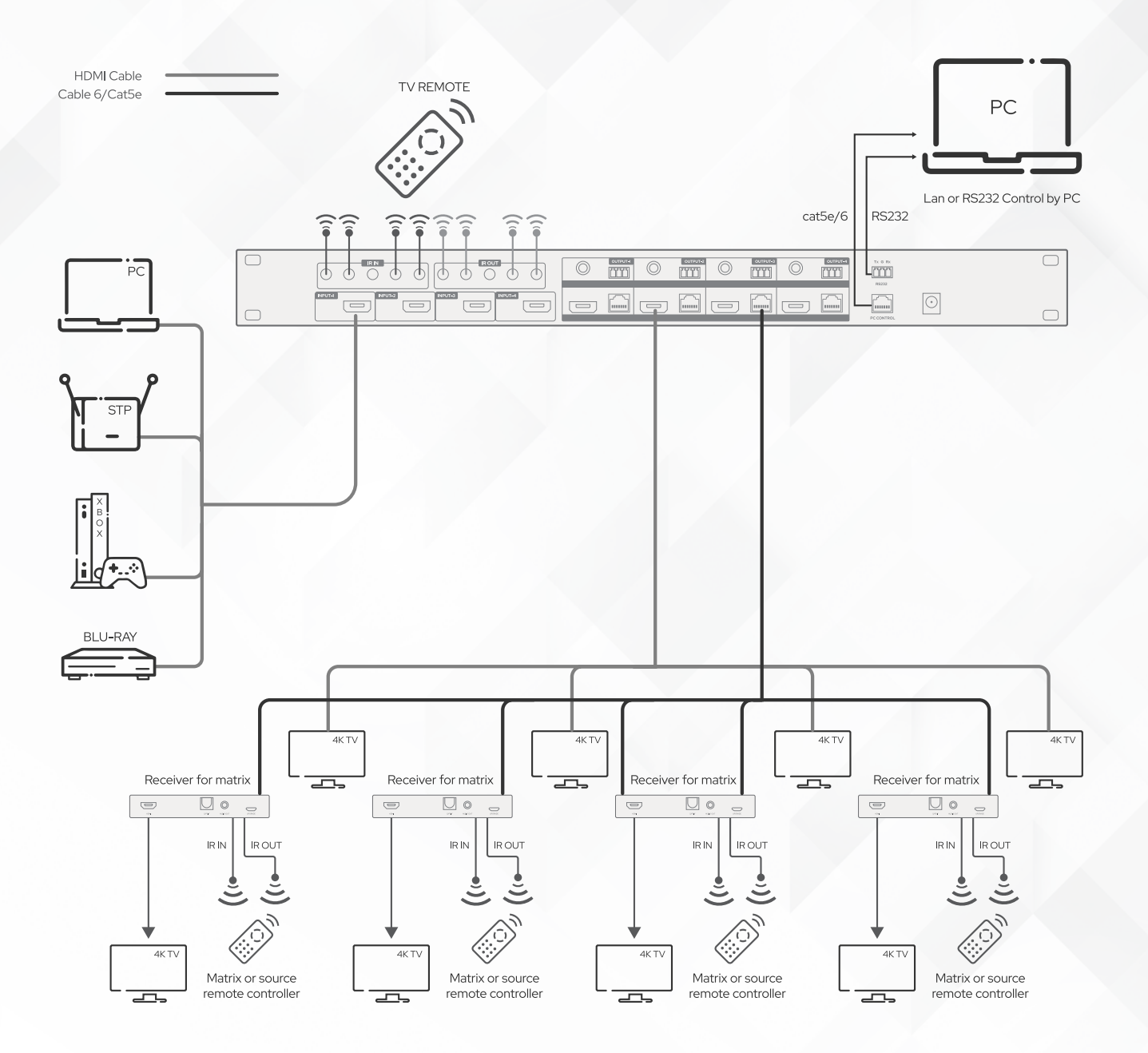

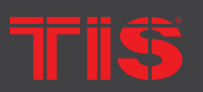

Copyright © 2022 TIS, All Rights Reserved TIS Logo is registered trademark of TIS CONTROL. All of the specification are subject to change without notice. TIS CONTROL PTY LIMITED SA , AUSTRALIA TIS CONTROL LIMITED Wanchai, Hong Kong

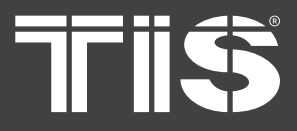

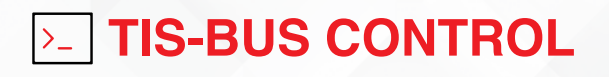

I- Connect the device RS232 to IP-COM-PORT RS232 port as the following:

| TIS AVIP-MTX44 | IP-COM-PORT |
|----------------|-------------|
| ТХ             | RX          |
| RX             | ТХ          |
| GND            | GND         |

- > 2- Open the Device Search software, use the search bar to find your TIS-IP-COM-PORT
- 3- Set the HDBASE 4x4 matrix device to work with TIS-IP-COM-PORT RS232
- ▶ 4- Now you can control your device via other TIS BUS devices and TIS application

| TIS Command      | P1 | P2 | Description               |
|------------------|----|----|---------------------------|
| Universal Switch | 10 | ON | Video input 1 ,all output |
| Universal Switch | 11 | ON | Video input 1, output 1   |
| Universal Switch | 12 | ON | Video input 1, output 2   |
| Universal Switch | 13 | ON | Video input 1, output 3   |
| Universal Switch | 14 | ON | Video input 1, output 4   |
| Universal Switch | 15 | ON | Video input 1, output 5   |
| Universal Switch | 16 | ON | Video input 1, output 6   |
| Universal Switch | 17 | ON | Video input 1, output 7   |
| Universal Switch | 18 | ON | Video input 1, output 8   |
| Universal Switch |    |    |                           |
| Universal Switch | 20 | ON | Video input 2 ,all output |
| Universal Switch | 21 | ON | Video input 2, output 1   |
| Universal Switch | 22 | ON | Video input 2, output 2   |
| Universal Switch | 23 | ON | Video input 2, output 3   |
| Universal Switch | 24 | ON | Video input 2, output 4   |
| Universal Switch | 25 | ON | Video input 2, output 5   |
| Universal Switch | 26 | ON | Video input 2, output 6   |

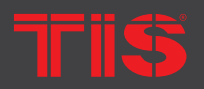

Copyright © 2022 TIS, All Rights Reserved TIS Logo is registered trademark of TIS CONTROL. All of the specification are subject to change without notice. TIS CONTROL PTY LIMIT SA , AUSTRALIA

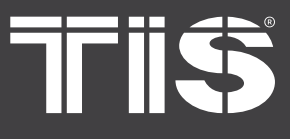

| TIS Command      | P1 | P2 | Description               |
|------------------|----|----|---------------------------|
| Universal Switch | 27 | ON | Video input 2, output 7   |
| Universal Switch | 28 | ON | Video input 2, output 8   |
| Universal Switch |    |    |                           |
| Universal Switch | 30 | ON | Video input 3 ,all output |
| Universal Switch | 31 | ON | Video input 3, output 1   |
| Universal Switch | 32 | ON | Video input 3, output 2   |
| Universal Switch | 33 | ON | Video input 3 , output 3  |
| Universal Switch | 34 | ON | Video input 3, output 4   |
| Universal Switch | 35 | ON | Video input 3 , output 5  |
| Universal Switch | 36 | ON | Video input 3 , output 6  |
| Universal Switch | 37 | ON | Video input 3 , output 7  |
| Universal Switch | 38 | ON | Video input 3, output 8   |
| Universal Switch |    |    |                           |
| Universal Switch | 40 | ON | Video input4 ,all output  |
| Universal Switch | 41 | ON | Video input 4, output 1   |
| Universal Switch | 42 | ON | Video input 4, output 2   |
| Universal Switch | 43 | ON | Video input 4 , output 3  |
| Universal Switch | 44 | ON | Video input 4, output 4   |
| Universal Switch | 45 | ON | Video input 4, output 5   |
| Universal Switch | 46 | ON | Video input 4, output 6   |
| Universal Switch | 47 | ON | Video input 4, output 7   |
| Universal Switch | 48 | ON | Video input 4, output 8   |
| Universal Switch |    |    |                           |
| Universal Switch |    |    |                           |
| Universal Switch |    |    |                           |
| Universal Switch | 80 | ON | Video input8, all output  |
| Universal Switch | 81 | ON | Video input 8, output 1   |
| Universal Switch | 82 | ON | Video input 8, output 2   |
| Universal Switch | 83 | ON | Video input 8, output 3   |
| Universal Switch | 84 | ON | Video input 8, output 4   |
| Universal Switch | 85 | ON | Video input 8, output 5   |
| Universal Switch | 86 | ON | Video input 8, output 6   |
| Universal Switch | 87 | ON | Video input 8, output 7   |
| Universal Switch | 88 | ON | Video input 8, output 8   |

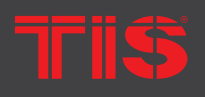

Copyright © 2022 TIS, All Rights Reserved TIS Logo is registered trademark of TIS CONTROL. All of the specification are subject to change without notice. TIS CONTROL PTY LIMIT SA , AUSTRALIA

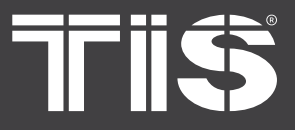

- 1) Connect the Ethernet port of matrix to the Ethernet port on PC by a crossover cable with RJ45 connectors.
- 2) Configure your PC as follows:
  - ▶ 1) Click Start > Control Panel > Network and Sharing Center.
  - > 2) Click Change Adapter Settings.
  - 3) Highlight the network adapter you want to use to connect to the device and click " Change settings of this connection. "
- 3) The local Area commotion properties window for Network selection appears as below:
- 4) Click the Highlight Internet Protocol Version 4 (TCP/IPv4).
- 5) Click Properties.
- 6) Select Use the following IP Address for static IP addressing and fill in the details. For TCP/IPv4 you can use any IP address in the range 192.168.1.1 to 192.168.1.255 (excluding 192.168.1.168).
- 7) Click OK.
- 8) Click Close.

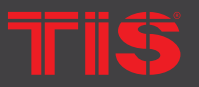

**Copyright © 2022 TIS, All Rights Reserved** TIS Logo is registered trademark of TIS CONTROL.

All of the specification are subject to change without notice.

TIS CONTROL PTY LIMITE SA , AUSTRALIA TIS CONTROL LIMITED Wanchai, Hong Kong

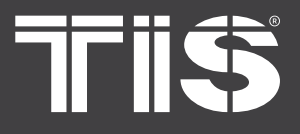

## **ENTER WEB AND CONTROL**

Enter the default IP address of the matrix: 192.168.1.168.

Important note: Use Google, Firefox, IE11, and above browsers. Use of other browsers is not recommended.

### Video" interface description:

| Vid                                                                        | leo Control                  |                                                                              |  |
|----------------------------------------------------------------------------|------------------------------|------------------------------------------------------------------------------|--|
| Output:<br>01 00 01<br>03 00 03<br>All                                     | 02 GG (<br>04 GG (           | Input:           02         01         02           04         03         04 |  |
| Store:<br>Preset 1 Preset 2 Preset 3 Pre<br>Preset 5 Preset 6 Preset 7 Pre | eset 4 Save<br>eset 8 Recall | Modify port name:<br>Rename                                                  |  |

### "AUDIO" interface description:

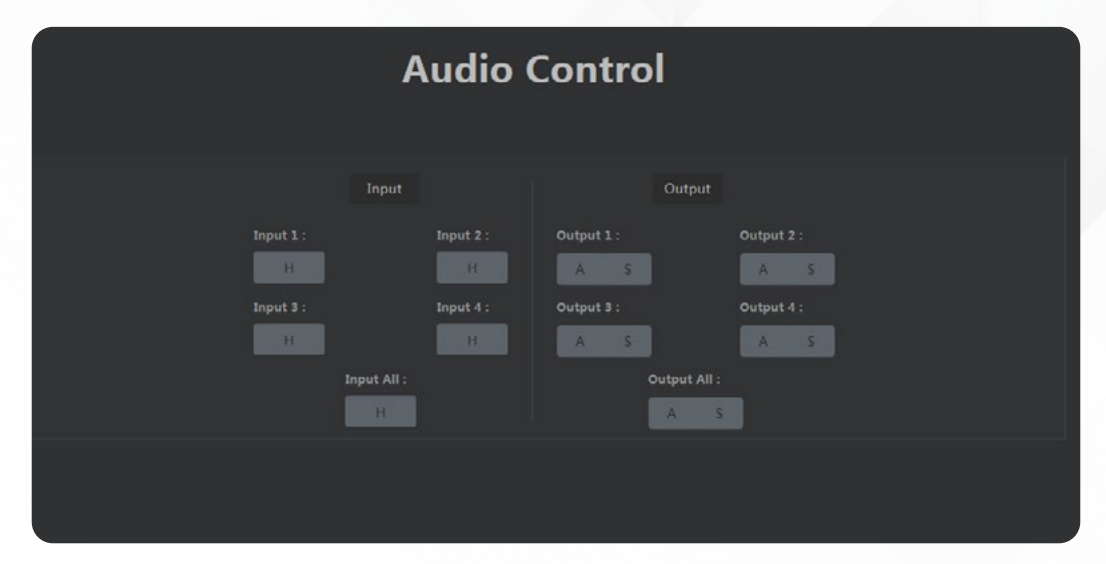

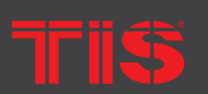

Copyright © 2022 TIS, All Rights Reserved TIS Logo is registered trademark of TIS CONTROL. All of the specification are subject to change without notice. TIS CONTROL PTY LIMITED SA , AUSTRALIA TIS CONTROL LIMITED Wanchai, Hong Kong

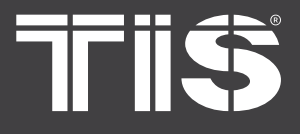

### "EDID" interface description:

| Default1 | 4K/60Hz 444 LPCM2.0(default) | Default5 | 4K/60Hz 422 HDR 6CH |
|----------|------------------------------|----------|---------------------|
| Default2 | 4K/60Hz 444 6CH              | Default6 | 4K/60Hz 422 HDR 8CH |
| Default3 | 4K/60Hz 444 8CH              | Default7 | 4K/60Hz 420 LPCM2.0 |
| Default4 | 4K/60Hz 422 HDR LPCM2.0      | Default8 | 1080P/60Hz LPCM2.0  |

|         | ED                 | DID Control    |         |                  |
|---------|--------------------|----------------|---------|------------------|
| Input:  |                    |                | Output: | Mode:<br>Local V |
| Local ( | 01 GO 01           | Local 02 GS 02 | 01      | /02              |
| Local ( | 03 GG 03           | Local 04 GC 04 |         | 04               |
|         | All                |                |         |                  |
|         |                    | Display:       |         |                  |
|         | Current EDID INFO. |                |         |                  |

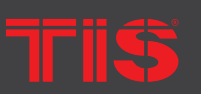

**Copyright © 2022 TIS, All Rights Reserved** TIS Logo is registered trademark of TIS CONTROL. All of the specification are subject to change without notice. TIS CONTROL PTY LIMITED SA , AUSTRALIA TIS CONTROL LIMITED Wanchai, Hong Kong

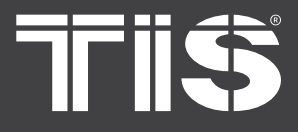

### "Network" interface description:

1. The interface displays Mac address, IP address, Net mask, and Gateway address

2.DHCP can only modify IP address, sub net, mask net and gateway in the OFF state. It does not support any parameter modification in the ON state.

3.DHCP switch: Select the white scroll bar to modify. Then, click Apply.

#### 4. Default IP Address is 192.168.1.168

| Networ             | k Info            |  |
|--------------------|-------------------|--|
| Mac Address :      | 46:58:4E:XX:XX:XX |  |
| IP Address :       |                   |  |
| Net Mask Address : |                   |  |
| Gate Way Address : |                   |  |
| DHCP :             |                   |  |
|                    |                   |  |
| Аррі               | y                 |  |

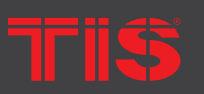

Copyright © 2022 TIS, All Rights Reserved TIS Logo is registered trademark of TIS CONTROL. All of the specification are subject to change without notice. TIS CONTROL PTY LIMITEI SA , AUSTRALIA

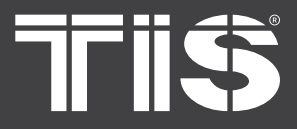

### **RS232 PASS THROUGH**

By RS232 Command, the matrix can send RS232 data to control the receivers. The receiver can also send RS232 data to control the Matrix.

Please refer to the command list included in this document.

## **1** RS232 ONLINE UPGRADING FIRMWARE

- 1) Use serial port upgrade, and the host dial code is pre- adjusted to the right to enter the serial port upgrade mode;
- RS232/Micro USB connection computer and product, open special upgrade software, click "Refresh" to make serial number Refresh;
- 3) COM port to choose the port connected with the product;
- 4) The baud rate setting is consistent with the host baud rate (default 115200);
- 5) Upgrade instructions in the upgrade instruction box (some instructions are as follows);
  - A1 means MCU;
  - C0 means CPLD;
  - ▶ F0 means HTML.
- 6) Click on the "..."Select the upgrade file for download;
- 7) Click "Update" and the system starts to upgrade;
- 8) The updated information box will prompt "Succeed" information when the upgrade is completed, and the representative program has been upgraded successfully.

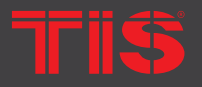

**Copyright © 2022 TIS, All Rights Reserved** TIS Logo is registered trademark of TIS CONTROL. All of the specification are subject to change without notice. TIS CONTROL PTY LIMITED SA , AUSTRALIA TIS CONTROL LIMITED Wanchai, Hong Kong

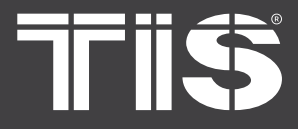

Note:Before burning, it is confirmed that HDMI input and output are suspended. If other devices are connected, the host will automatically stop the upgrade.

If the upgrade progress bar is stopped in the middle of the upgrade, then the host will need to be rebooted, then the serial port will be upgraded.

| UART_ISP V1.0 -                                                                                                    |         | UART_ISP V1.0                                                                                                    |               |
|----------------------------------------------------------------------------------------------------|---------|----------------------------------------------------------------------------------------------------|---------------|
| COM         BAUD         FORT           COM1         115200         A0                                                                                           | REFRESH | COM         BAUD         PORT           COM13 •         115200 •         A0                                                                                                    | REFRE         |
|                                                                                                    | ]       | C:\Users\chenchanghong(u)\Desktop\MX12HDR\MCC                                                                                                    | <sup>NI</sup> |
|                                                                                                    | UPDATA  |                                                                                                    | UPDA          |
| UART_ISP_V1.0 2018-05-04<br>Instructions:<br>1.Refresh the serial com;<br>2.Select com, baud, port;<br>3.Select firmware or drag to this software;<br>4.Upgrade; |         | <pre>[01] : 2018-03-26 15:19:58 File name : C:\Users\chenchanghong(u)\Desktop \MX12HDR\MCU\Demo.bin File size : 164904 Send link A0Ack link ok ! Send erasAck eras ok ! Send dataAck data ok ! Send dataAck dato ok ! Spend time : 23806 ms ### Succeed ! ### 升级成功</pre> | >             |
|                                                                                                    | ~       |                                                                                                    |               |

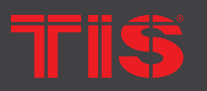

SA, AUSTRALIA TIS Logo is registered trademark of TIS CONTROL. All of the specification are subject to change without notice.

Wanchai, Hong Kong

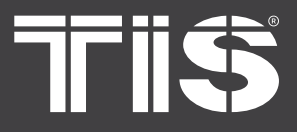

### MAINTENANCE

Clean this unit with a soft, dry cloth. Never use alcohol, paint thinner of benzine to clean this unit.

### **PRODUCT SERVICE**

#### ■ 1) Damage requiring service:

The unit should be serviced by qualified service personnel if:

- ▶ (a) The DC power supply cord or AC adaptor has been damaged;
- (b) Objects or liquids have gotten into the unit;
- (c) The unit has been exposed to rain;
- (d) The unit does not operate normally or exhibits a marked change in performance;

The unit has been dropped or the cabinet damaged.

- 2) Servicing Personnel: Do not attempt to service the unit beyond that described in these operating instructions.Refer all other servicing to authorized servicing personnel.
- 3) Replacement parts: When parts need replacing ensure the servicer uses parts specified by the manufacturer or parts that have the same characteristics as the original parts. Unauthorized substitutes may result in fire, electric shock, or other Hazards.
- 4) Safety check: After repairs or service, ask the servicer to perform safety checks to confirm that the unit is in proper working condition.

#### WARRANTY

If your product does not work properly because of a defect in materials or workmanship, our Company (referred to as «the warrantor» ) will, for the length of the period indicated as below, (Parts(2)Year, Labor(90) Days) which starts with the date of original purchase («Limited Warranty period»), at its option either(a) repair your product with new or refurbished parts, or (b) replace it with a new of a refurbished product. The decision to repair or replace will be made by the warrantor. During the «Labor» Limited Warranty period there will be no charge for labor. During the «Parts» warranty period, there will be no charge for parts. You must mailin your product during the warranty period. This Limited Warranty is extended only to the original purchaser and only covers product purchased as new. A purchase receipt or other proof of original purchase date is required for Limited Warranty service.

TIS

Copyright © 2022 TIS, All Rights Reserved TIS Logo is registered trademark of TIS CONTROL. All of the specification are subject to change without notice. TIS CONTROL PTY LIMITED SA , AUSTRALIA

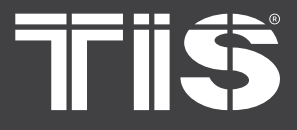

### MAIL-IN SERVICE

When shipping the unit carefully pack and send it prepaid, adequately insured and preferably in the original carton. Include a letter detailing the complaint and provide a day time phone and/or email address where you can be reached.

### LIMITED WARRANTY LIMITS AND EXCLUSIONS

- 1) This Limited Warranty ONLY COVERS failures due to defects in materials or workmanship, and DOES NOT COVER normal wear and tear or cosmetic damage. The Limited Warranty ALSO DOES NOT COVER damages which occurred in shipment, or failures which are caused by products not supplied by warrantor, or failures which result from accidents, misuse, abuse, neglect, mishandling, misapplication, alteration, faulty installation, set-up adjustments, misadjustment of consumer controls, improper maintenance, power line surge, lightning damage, modification, or service by anyone other than a Factory Service center or other Authorized Servicer, or damage that is attributable to acts of God.
- •2) THERE ARE NO EXPRESS WARRANTIES EXCEPT AS LISTED UNDER «LIMITED WARRANTY COVERAGE». THE WARRANTOR IS NOT LIABLE FOR INCIDENTAL OR CONSEQUENTIAL DAMAGES RESULTING FROM THE USE OF THIS PRODUCT, OR ARISING OUT OF ANY BREACH OF THIS WARRNTY. (As examples, this excludes damages for lost time, cost of having someone remove or re-install an installed unit if applicable, travel to and from the service, loss of or damage to media or images, data or other recorded content. The items listed are not exclusive, but are for illustration only.)
- 3) PARTS AND SERVICE, WHICH ARE NOT COVERED BY THIS LIMITED WARRANTY, ARE YOUR RESPONSIBILITY.

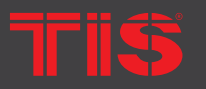

Copyright © 2022 TIS, All Rights Reserved TIS Logo is registered trademark of TIS CONTROL. All of the specification are subject to change without notice.

TIS CONTROL PTY LIMITER SA , AUSTRALIA TIS CONTROL LIMITED Wanchai, Hong Kong